# Tamil Nadu e-District User Manual

for

## ADF-206 Renewal of Relief Assistance to Marine Fishermen Families during LEAN Period

Prepared by

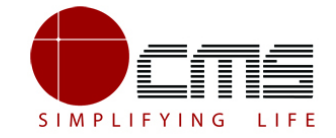

CMS Computers LTD

http://www.cms.co.in/

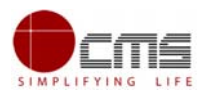

## Table of Contents

| 1 | Project Overview                                                                                            | 3   |
|---|----------------------------------------------------------------------------------------------------|-----|
| 2 | General Information                                                                                         | 3   |
|   | 2.1 Tools Required                                                                                          | 3   |
|   | 2.2 Starting your Computer                                                                                  | 3   |
| 3 | Purpose                                                                                                    | 4   |
| 4 | Scope                                                                                                    | 4   |
| 5 | Getting Started                                                                                             | 4   |
|   | 6 Application for Renewal of Relief Assistance to Marine Fishermen Families during LEAN<br>Period           | 5   |
|   | 6.1 Operator Login                                                                                          | 5   |
|   | 6.1.1 Applying for "Renewal of Relief Assistance to Marine Fishermen Families during<br>LEAN Period" scheme | 8   |
| 7 | Disclaimer                                                                                                  | .12 |

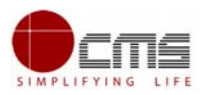

### E-DISTRICT TAMIL NADU USER MANUAL

(Government of Tamil Nadu)

## 1 Project Overview

Districts are the de facto front-end of government where most Government-to Consumer or G2C interaction takes place.

The e-District project was conceptualized to improve this experience by creating an automated workflow system for the district administration and help in providing the citizen efficient department services through Common Service Centers (CSCs), the primary front end channels envisaged under the National e-Governance Plan by Department of Information Technology (DIT), Ministry of Communication and Information Technology (MCIT), Government of India.

## 2 General Information

### 2.1 Tools Required

You will be provided with the following basic infrastructure:

- Computer (CPU, Monitor, Keyboard & Mouse)
- Network Connection (as per requirement)
- Peripherals (as per requirement)
- Browser (Google chrome, Version 50)
- Uninterrupted Power Supply (UPS)

### 2.2 Starting your Computer

### Steps

- 1. Ensure all cables are connected between the computer, network connection, peripherals & UPS
- 2. Plug the UPS to the electrical socket
- 3. Switch 'ON' the electrical socket
- 4. Switch 'ON' the UPS
- 5. Press the 🥝 (power button) on the computer
- 6. Allow the system to boot up

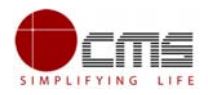

|   | <ol> <li>Switch 'ON' the UPS only after you have switched 'ON' the power<br/>socket</li> </ol>                                                                                                    |
|---|----------------------------------------------------------------------------------------------------|
|   | <ol><li>Switch 'ON' the computer only after you have switched ''ON' the<br/>UPS</li></ol>                                                                                                    |
|   | <ol> <li>Switch 'OFF' the power socket in there is an electrical spark in the<br/>socket</li> </ol>                                                                                                   |
| 8 | <ul> <li>4. Do not start the computer in case the UPS is not fully charged</li> <li>5. Do not start the computer in case any of the wires are in contact<br/>with water sources / moisture</li> </ul> |
| 9 | <ol><li>In case you are not sure whether the computer is connected in the<br/>right way - please contact the system engineer</li></ol>                                                                |

## 3 Purpose

The purpose of this User Manual is to help user in running e-Sevai application. The manual consist of Steps used for registering service request and processing of application request at different levels using e- Sevai Application.

## 4 Scope

The scope of this document is to provide Support and Guidance to End Users to access the e-Sevai application.

## 5 Getting Started

Following points and guidelines may be referred while accessing the e-district application:

- User must have valid username and password
- Make relevant and correct entries only
- Recheck the entries before clicking on Submit button
- Mandatory fields should not be left blank
- Mandatory/Optional documents should be attached as per requirement
- Do not make false entries

To launch E district - ONLINE

a) Double click on the 💿 to open the browser

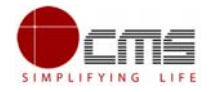

i) The browser will be open with default page or blank page

ii) Enter the URL and press enter button on keyboard

## 6 Application for Renewal of Relief Assistance to Marine Fishermen Families during LEAN Period

### 6.1 Operator Login

User starts with the given Steps after opening the Chrome Browser.

STEP 1: Go to the e-Sevai (Government of Tamil Nadu) Web Portal. Below show page will open.

| TNeGA Government of Tamil Nadu |                    |                                               |                                               |                   |  |  |  |
|--------------------------------|--------------------|-----------------------------------------------|-----------------------------------------------|-------------------|--|--|--|
|                                | Home About e-Sevai | Government Orders e-Sevai Contact Us          | Help - Download -                             |                   |  |  |  |
| @ TNeGA                        | Important Links    | Latest News                                   | ●) Sign In                                    |                   |  |  |  |
| Tamil Nadu 💦 🛁                 | Government Orders  | Locate your near by e-Sevai.                  | User Name Pa                                  | assword           |  |  |  |
|                                | Tenders            | List of Services Offered in e-Sevai Centres.  |                                               |                   |  |  |  |
|                                | Documents          | List of Services offered through Institution. | Captcha is not case                           | iter Captche Code |  |  |  |
|                                | Job Opportunities  |                                               | sensitive                                     | N N               |  |  |  |
|                                | Maps               |                                               | Login Reset<br>Forgot Password? enter user id | enter password    |  |  |  |

Image - 1

STEP 2: Enter the Login credentials and Captcha code

STEP 3: Click on Login.

CONFIDENTIAL

User will be redirected to the e-Sevai Dashboard as shown below.

| TNeGA                                    | Government of Tamil Nadu |              | e-S                                | evai |
|------------------------------------------|--------------------------|--------------|------------------------------------|------|
| =                                        |                          | T.SETHUPATHI | இணைய சேவை இனிய<br>TNTACCHN019-01 🛱 | சேனை |
| 🛱 Dashboard<br>🖗 Services<br>🗞 Reccipt > |                          |              |                                    |      |

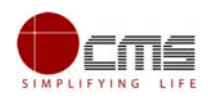

### STEP 4: Click on Services

Department Wise service listing will appear.

### STEP 5: Click on Fisheries link.

User can also switch to the Service Wise listing, or search a particular service using keywords by clicking on Search.

| TNeGA                     |                 | Government of Tamil Nadu                                                                                                    | இணைய              | e-Sevai<br>சேவை இனிய சேவை |
|---------------------------|-----------------|----------------------------------------------------------------------------------------------------|-------------------|---------------------------|
| ≡                         |                 |                                                                                                    | PERSON NAME TNTAC | :TRI018-01 🌣 🔒            |
| 💼 Dashboard               | Services        |                                                                                                    |                   |                           |
| M Reports >               |                 |                                                                                                    |                   |                           |
| Services                  | DEPARTMENT WISE | O Animal Husbandry, Dairying and Fisheries                                                                                                    | Name:             | Person Name               |
| 📰 Wallet Recharge Reprint | SERVICE WISE    | Anna University     Chennai Metro Water Supply & Sewerage Board     Chennai Traffic Police                                                                                                    | Center:           | Navalpattu<br>Panchayat - |
| 🗞 Receipt >               | SEARCH          | Civil Supplies and Consumer Protection Department     Commissionerate of Municipal Administration                                                                                                    | Center Code:      | TACTRI018                 |
|                           |                 | Directorate of Boilers     Directorate of Fire & Rescue                                                                                                    | Counter:          | 1                         |
|                           |                 | Directorate of Handlooms & lextiles     Drug Control Administration     Sequence 4 Sections                                                                                                    | Wallet Type:      | Prepaid                   |
|                           |                 | Control of the second second sec | Wallet Amount:    | 71.00                     |
|                           |                 | Revenue Department     Tamil Nadu Electrical Inspectorate                                                                                                    | Share:            | 0.00                      |
|                           |                 | Tamil Nadu Housing and Urban Development     TANGEDCO                                                                                                    |                   |                           |
|                           |                 | TNEGA     WAQF Board                                                                                                    |                   |                           |
|                           |                 | Welfare of Differently Abled Persons                                                                                                    |                   |                           |

STEP 6: Click on ADF-205-Renewal of Relief Assistance to Marine Fishermen Families during LEAN Period" link.

User will be redirected to the e-District Portal.

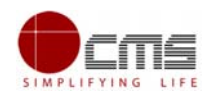

| seved Application Submitted Application Returned Application Check Status Repri<br>Notional Josherman Savings cum Reter Scheme                                                                                                    | nt Rocașa Bonnetric Approval                                                                                                    |
|----------------------------------------------------------------------------------------------------|----------------------------------------------------------------------------------------------------|
| Service Description<br>The beneficiary has to combute Rs 1500- @ Rs 175/- per morth for eight month and<br>Rs.100- for mith month. An amount of Rs 3000- is provided by the Central and State<br>Government on 50: 60 basis. The total amount of Rs 4500- shall be distributed during the<br>lean period of three months | Eupporting Documents  Adduar Cart  Adduar Cart  Adduar Cart  Adduar Cart  Adduar Cart  Adduar Cart  Adduar Cart  A Voter Cart  Noter Cart  B Voter Cart  Adduar Cart  Adduar C |
| Application Fee                                                                                                    | How to Apply 1 For Online Class the below proceed button                                                                                                    |

### STEP 7: Click on Proceed.

User will be redirected to the Applicant search page as shown below.

| 000                                                                                            |                                                                                                    |                                                              |                       |                         |                    | Q User Full Name: TNTACTR015-01   |
|------------------------------------------------------------------------------------------------|----------------------------------------------------------------------------------------------------|--------------------------------------------------------------|-----------------------|-------------------------|--------------------|-----------------------------------|
| Gover                                                                                          | rnment of Tamil                                                                                                    | Nadu                                                         |                       |                         |                    | Last Login   31-Jan-2020 15:27:25 |
| e-Dist                                                                                         | rict                                                                                                    |                                                              |                       |                         |                    | () Signout                        |
| Saved Application                                                                              | Submitted Application                                                                                                    | Returned Application                                         | Check Status          | Reprint Receipt         | Biometric Approval |                                   |
| ADF-201 - Natio                                                                                | onal Fishermen Savi                                                                                                    | ngs cum Relief Sch                                           | eme                   |                         |                    |                                   |
| Note: Apply for the ser<br>1. If Applicant have<br>2. If Applicant does<br>3. Apply for CAN is | Vice as per the given instructs<br>CAN Number: Pieace enter CA<br>n't have CAN Number: Clain on<br>glabation - Register Can | ons :-<br>N Number or any of the field in<br>Register button | below field then club | on Search Button in ord | ler to proceed.    |                                   |
| Applicant CAN Number/<br>creder *                                                              | தடிமக்கள் கணக்கு                                                                                                    | j.                                                           |                       | Applicant N             | iame *             |                                   |
| Applicant Father Name                                                                          |                                                                                                    |                                                              |                       | Applicant N             | Abbie Number *     |                                   |
| Applicant Email Id                                                                             |                                                                                                    |                                                              |                       | Applicant 0             | Date of Birth *    |                                   |
|                                                                                                |                                                                                                    |                                                              |                       | Search                  |                    |                                   |

The Applicant can perform Search using the following options:

- Applicant CAN Number.
- Applicant Name.

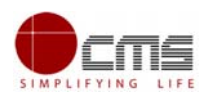

- Applicant Father Name.
- Applicant Mobile Number.
- Applicant Email Id.
- Applicant Date Of Birth.

Note - The green asterisk signifies that the available search options are optional mandatory.

The applicant will be able to go ahead with the application process if he/she already has a unique CAN number; otherwise the applicant is required to register for a CAN number.

For Renewal Service, the applicant will be validated and made eligible through the below following conditions.

- 1. Applicant should have availed previous year BAN period scheme and strike order should be generated for that period.
- 2. CAN current address and previous year eForm address should be same.

### 6.1.1 Applying for "Renewal of Relief Assistance to Marine Fishermen Families during LEAN Period" scheme

The applicant will be redirected to the Application e-form screen as shown below once **Proceed clicked**.

Most of the common details will be auto filled from CAN and the remaining mandatory fields have to be filled by the user.

| Applicant Details / விண்ணப்பதாரர் விவரங்கள்   |                      |                                              |                                 |  |  |  |
|-----------------------------------------------|----------------------|----------------------------------------------|---------------------------------|--|--|--|
| Appellation *                                 | Shri / ഗ്ര് 🔻        |                                              |                                 |  |  |  |
| Applicant Name *                              | gulshan              | விண்ணப்பதாரர் பெயர் *                        | குல்ஷன்                         |  |  |  |
| Gender / பாலினம் *                            | Male v               | Marital Status / திருமண நிலை *               | Unmarried v                     |  |  |  |
| Date Of Birth / பிறந்த தேதி *                 | 05-Jan-2000          | Age *                                        | 19                              |  |  |  |
| Religion / மதம் *                             | Hindu / இந்து மதம் 🔹 | Community / சாதி *                           | MBC v                           |  |  |  |
| Aadhaar Number *                              | 123456789876         | Smart Ration Card No *                       |                                 |  |  |  |
| Biometric ID Number                           |                      | Voter Id                                     |                                 |  |  |  |
| Parent Details                                |                      |                                              |                                 |  |  |  |
| Relationship / ഇന്വ *                         | Father v             |                                              |                                 |  |  |  |
| Father/ Husband / Guardian / Mother<br>Name * | surya                | தந்தை / கணவர் /<br>பாதுகாவலர் / தாயின் பெயர் | சூர்யா                          |  |  |  |
|                                               |                      | * Acti                                       | vate Windows                    |  |  |  |
| Mother Name *                                 | usha                 | தாயின் பெயர் * Go to                         | PC settings to activate Windows |  |  |  |

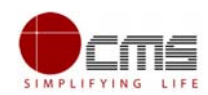

| Current Address / தற்போதைய முகவரி                                                                                                    |                                     |                                   |                                    |  |  |  |
|----------------------------------------------------------------------------------------------------|-------------------------------------|-----------------------------------|------------------------------------|--|--|--|
| State / மாநிலம்                                                                                                    | TAMIL NADU 🔹                        | District / மாவட்டம் *             | Chennai / சென்னை 🔹 🔻               |  |  |  |
| Taluk/வட்டம் *                                                                                                    | Perambur / பெரம்பூர் 🔹              | Revenue Village / கிராமம் *       | Kondungaiyur / கொடுங்கைப 🔻         |  |  |  |
| Street No. / Name *                                                                                                    | Gandhi Nagar 2nd Cross Street Kode  | தெரு எண் / பெயர் *                | காந்தி நகர் 2வது குறுக்கு ெ        |  |  |  |
| Building / Door / Flat No. *                                                                                                    | 123                                 | Pin Code / அஞ்சல் எண் *           | 600118                             |  |  |  |
| Permanent Address / நிலையான முகவரி                                                                                                    |                                     |                                   |                                    |  |  |  |
| State / மாநிலம் *                                                                                                    | TAMIL NADU 🔹                        | District / மாவட்டம் *             | Chennai / சென்னை 🔹 🔻               |  |  |  |
| Taluk/வட்டம் *                                                                                                    | Perambur / பெரம்பூர் 🔹              | Revenue Village / கிராமம் *       | Kondungaiyur / கொடுங்கைப 🔻         |  |  |  |
| Street No. / Name *                                                                                                    | Gandhi Nagar 2nd Cross Street Kode  | தெரு எண் / பெயர் *                | காந்தி நகர் 2வது குறுக்கு ெ        |  |  |  |
| Building / Door / Flat No. *                                                                                                    | 123                                 | Pin Code / அஞ்சல் எண் *           | 600118                             |  |  |  |
| Contact Details                                                                                                    |                                     |                                   |                                    |  |  |  |
| Phone / Landline No. With STD Code                                                                                                    |                                     | Mobile Number *                   | 9566091145                         |  |  |  |
| Email Id                                                                                                    |                                     | ĺ                                 |                                    |  |  |  |
| Application Details / ඛിഞ്ഞ                                                                                                    | ப்ப விவரங்கள்                       |                                   |                                    |  |  |  |
| AD of Fisheries *                                                                                                    | Assistant Director of Fisheries, Ro | Name of Fishing Village *         | Attapalayam 🔹                      |  |  |  |
| Fishing Society Name *                                                                                                    | Attapalayam FCS 🔹                   | Fishing Society Registration No   | X-393                              |  |  |  |
| Fishing Society Type                                                                                                    | Male                                | Fishing society Membership Number |                                    |  |  |  |
| TN Welfare Board Member Number                                                                                                    |                                     | Name of the Boat Owner            |                                    |  |  |  |
| Mechanized boat Registration No *                                                                                                    | TN00011111111111                    |                                   |                                    |  |  |  |
| Bank Details / வங்கி விவரங்க                                                                                                    | លា                                  |                                   |                                    |  |  |  |
| Bank Name *                                                                                                    | BANK OF INDIA                       | District *                        | CHENNAI                            |  |  |  |
| Branch Name *                                                                                                    | KODUNGAIYUR 🗸                       | IFSC Code *                       | BKID0008021                        |  |  |  |
| Account Number *                                                                                                    | 09876543212345678                   | MICR Number                       |                                    |  |  |  |
| Joint Account Holder Name                                                                                                    |                                     |                                   |                                    |  |  |  |
| Self-Declaration                                                                                                    |                                     |                                   |                                    |  |  |  |
| Certified that the above said particulars are true to the best of my knowledge. If any statement is found to be untrue I shall be liable for disciplinary action. * |                                     |                                   |                                    |  |  |  |
|                                                                                                    |                                     | G                                 | to PC settings to activate Windows |  |  |  |

STEP 8: Fill all the mandatory details, Check the Declaration box and click on Submit.

On successful submission of the form, Upload Supporting Documents page will be displayed as shown below.

STEP 9: Upload all Mandatory Supporting Documents.

• Select the type of document form dropdown, choose the file and click on Upload.

CONFIDENTIAL

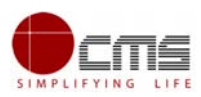

O User Full Name: rekhasagar

Last Login | 18-Nov-2020 14:52:59

ds re .....

Government of Tamil Nadu e-District

|                                                                            |                                                        |                                                                                |                                                          |                                                                                                    |                                | C tagito                               |
|----------------------------------------------------------------------------|--------------------------------------------------------|--------------------------------------------------------------------------------|----------------------------------------------------------|----------------------------------------------------------------------------------------------------|--------------------------------|----------------------------------------|
| Iome Saved Application                                                     | Submitted Application                                  | Returned Application                                                           | Check Status                                             | Reprint Receipt                                                                                       | Biometric Approval             |                                        |
| Fisheries                                                                  | Upload D                                               | Occuments for Application No                                                   | . TN-3020200814000                                       | 004                                                                                                   |                                |                                        |
| National Fishermen Savings cum Re<br>Scheme                                | lief List of                                           | Documents                                                                      |                                                          |                                                                                                    |                                |                                        |
| Tamil Nadu Marine Fisherwomen Sa<br>cum Relief Scheme                      | Nadu Marine Fisherwomen Savings 1.<br>Relief Scheme 3. |                                                                                | Applicant's Recent<br>Aadhaar Card<br>First Page of Bank | Photo<br>Passbook                                                                                     |                                | Mandatory<br>Mandatory<br>Mandatory    |
| Relief Assistance to marine Fisherma<br>families during Fishing Ban period | en 4.<br>5.<br>6.                                      | 4.<br>5.<br>6.                                                                 |                                                          | Smart Ration Card No<br>Bio Metric Identity Card<br>Fishermen Cooperative Society Passbook with photo |                                | Mandatory<br>Optional<br>Optional      |
| Special Allowance to marine Fishern<br>families during Fishing lean period | nen 7.<br>8.                                           |                                                                                | Voter Id<br>Address Proof (If th                         | ne given residential add                                                                              | ess is different from Aadhaar) | Optional<br>Optional                   |
| Renewal of Relief Assistance to Man<br>Fishermen Families during BAN peri  | od Austick                                             | la Da sumanta                                                                  |                                                          |                                                                                                    |                                |                                        |
| Renewal of Special Allowance to Ma<br>Fishermen Families during LEAN pe    | rine Availab<br>riod 1.                                | Aadhaar Card                                                                   |                                                          |                                                                                                    | Show Document                  | Use Same Document                      |
| Department of Handloom and Tex                                             | tile ▼ 4.                                              | Applicant's Recent Photo     Applicant's Recent Photo     Smart Ration Card No |                                                          |                                                                                                    | Show Document<br>Show Document | Use Same Document<br>Use Same Document |
| Application for Scholarship Under Dr<br>Handloom Weavers Welfare Trust     | MGR Select D                                           | ocument                                                                        | SELECT                                                   | ~                                                                                                    | Document No.                   |                                        |
| Application for Tamil Nadu Co-operat                                       | tive                                                   |                                                                                |                                                          |                                                                                                    |                                |                                        |

STEP 10: Click on Make Payment once all required document are uploaded.

| Relief Assistance to marine Fishermen<br>families during Fishing Ban period                                         | 4.<br>5.<br>6.     |                                                                                                    | nsnemmen Cooperative Society wentbersnip pro<br>Smart Ration Card No<br>/oter Card | or                         | Optional<br>Mandator<br>Optional                            | ry                  |
|----------------------------------------------------------------------------------------------------|--------------------|----------------------------------------------------------------------------------------------------|------------------------------------------------------------------------------------|----------------------------|-------------------------------------------------------------|---------------------|
| Special Allowance to marine Fishermen<br>families during Fishing lean period                                        | 7.<br>8.           | E<br>/                                                                                                 | Bio Metric Identity Card<br>Address Proof (If the given residential address is     | Optional                   |                                                             |                     |
| Renewal of Relief Assistance to Marine<br>Fishermen Families during BAN period                                      |                    |                                                                                                    |                                                                                    |                            |                                                             |                     |
| Renewal of Special Allowance to Marine<br>Fishermen Families during LEAN period                                     | Availat<br>1.      | le Documents<br>Aadhaar Card                                                                           |                                                                                    | Show Docume                | nt Use Same Docum                                           | ient                |
| Department of Handloom and Textile                                                                                  | 2.<br>3.<br>4.     | Applicant's Recent Photo<br>Bank Passbook<br>Smart Ration Card No                                      |                                                                                    | Show Docume<br>Show Docume | nt Use Same Docum<br>nt Use Same Docum<br>nt Use Same Docum | ent<br>ient<br>ient |
| Application for Scholarship Under Dr.MGR<br>Handloom Weavers Welfare Trust                                          | Select D           | ocument                                                                                                | SELECT V                                                                           | Document No.               |                                                             |                     |
| Application for Tamil Nadu Co-operative<br>Handlooms Weavers Savings and<br>Security Scheme – Enrolment             | + Add              | Upload                                                                                                 |                                                                                    |                            |                                                             |                     |
| Application for Tamil Nadu Co-operative<br>Handloom Old Age Pension Scheme                                          | Support<br>Support | ed files types : jpg.jpeg.pjpeg.p<br>ed file size of document : 200 K<br>ed file size of photo : 50 KB | ng,x-png,application/pdf<br>B                                                      |                            |                                                             |                     |
| Application for Tamil Nadu Cooperative<br>Handlooms Weavers Family Pension<br>Scheme                                | Serial<br>No.      |                                                                                                    | Document Name                                                                      | Document<br>Number         | File Name                                                   | Delete              |
| Application for Life Insurance Ochemes for                                                                          | 1                  | Aadhaar Card                                                                                           |                                                                                    | 1                          | Aadhaar Card_1                                              | ×                   |
| Handloom Weavers and Ancillary Workers                                                                              | 2                  | Applicant's Recent Photo 2                                                                             |                                                                                    | 2                          | Applicant's Recent Photo_2                                  | ×                   |
| - Enrolment                                                                                                    | 3                  | Bank Passbook 3                                                                                        |                                                                                    | Bank Passbook_3            | ×                                                           |                     |
| Application for Enrollment and Claim of<br>Shiksha Sahayog Yojana Scheme under<br>Mahatma Gandhi Bunkar Bima Yojana | 4                  | Smart Ration Card No                                                                                   | Make Paymen                                                                        | 4<br>Back                  | Smart Ration Card No_4                                      | ×                   |

STEP 11: Select the Payment Type form dropdown and click on Confirm Payment.

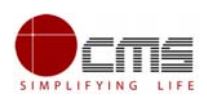

| Confirm               |                                                                              |
|-----------------------|------------------------------------------------------------------------------|
| Application Number    | TN-302020090700006                                                           |
| Applicant Name        | Kalpana                                                                      |
| Date of Application   | 07-09-2020 10:17:24                                                          |
| Service Name          | Renewal of Special Allowance to Marine Fishermen Families during LEAN period |
| Application Fee       | 2.00                                                                         |
| eSevai Center Charges | 10.00                                                                        |
| Total                 | 12.00                                                                        |

Confirm Payment

On successful Payment, applicant will be redirected to the Acknowledgment Receipt page as shown below.

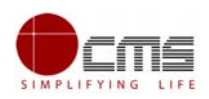

|                                                                                                    | தமிழ்நாடு ஆ<br>இ-சேனை                                                                                                    | பரசு / Government of Tamil Nadu<br>வரசு / Government of Camil Nadu<br>வ மையம் / e-Sevai Centre                                                                                                    |                                               |
|----------------------------------------------------------------------------------------------------|----------------------------------------------------------------------------------------------------|----------------------------------------------------------------------------------------------------|-----------------------------------------------|
|                                                                                                    | ஒப்புகை                                                                                                    | 5 / ACKNOWLEDGEMENT                                                                                                    |                                               |
| ரசீது எண் / Receipt No: TN-302020092600008                                                                                                    |                                                                                                    | குறிப்பு எண் / Reference No: 26092020151149049                                                                                                    |                                               |
| விண்ணப்பதாரர் / Applicant Name: Vijay                                                                                                    |                                                                                                    | விண்ணப்ப எண் /Application No : TN-302020092600008                                                                                                    |                                               |
| துறையின் பெயர் / Department Name: Fisheries                                                                                                    |                                                                                                    | விண்ணப்பித்த தேதி / Application date : 26-09-2020 15:11:49                                                                                                    |                                               |
| குடிமக்கள் கணக்கு எண் / CAN Number: 13302125518444                                                                                                    |                                                                                                    | விண்ணப்பித்த சேவை / Applied for Service : Renewal of Special Allowance to<br>Marine Fishermen Families during LEAN period                                                                                                    |                                               |
| L                                                                                                    | பணம் செலுத                                                                                                    | த்திய விவரம் / Payment Deta                                                                                                    | ils                                           |
| விவரங்கள் / Particulars                                                                                                    | செலுத்தும் முறை / Payment Mode                                                                                                    |                                                                                                    | செலுத்தப்பட்ட தொகை (ரூ) / Amount<br>Paid (Rs) |
| விண்ணப்ப கட்டணம் / Application Fees                                                                                                    | Cash                                                                                                    |                                                                                                    | 2.00                                          |
| இ-சேவை மையக் கட்டணம் /e-Sevai<br>Centre Charges                                                                                                    |                                                                                                    |                                                                                                    | 10.00                                         |
| ரூபாய் எழுத்துக்களில் / Amount in words (Rs): Rupees Twelve Only.                                                                                                    |                                                                                                    |                                                                                                    | மொத்த / Total: 12.00                          |
| மையப் பெயர் & குறியீட்டு எண் / Centre Name & Code : - கையொப்பட                                                                                                    |                                                                                                    |                                                                                                    | b / Signature of the Centre Operator          |
| மேலே குறிப்பிட்டுள்ள அனைத்து விவர<br>உங்கள் விண்ணப்ப நிலையை தெரிந்து (<br>பார்க்கவும் https://www.cmsuat.co.in/ChennaieDist<br>கைப்பேசி கேமராவின் 2D பார்கொடு படி<br>சரிபார்க்கவும் . உங்கள் விண்ணப்பத்தை<br>டிஜிட்டல் கையயொப்பமிட்டச் சான்றிது<br>Kindly check correctness of all the details furnished abc<br>https://www.cmsuat.co.in/ChennaieDistrictV2/CheckSt<br>barcode reader. After your application is approved by th<br>signed certificate. | ங்களையும் எ<br>கொள்ள பின்<br>rictV2/CheckStatt<br>ப்பான் மூலம்<br>5 உயர் அதிகா<br>நை பெற்றுக்<br>we. To Check the<br>atus/PublicSearch<br>e approving autho | சரி பார்த்து கொள்ளவும்.<br>வரும் இணையதளத்தில்<br>நூமிicSearch/ அல்லது<br>இணையதளத்தில்<br>ரி ஒப்புதல் அளித்த பிறகு<br>கொள்ளலாம்<br>Application Status see the URL<br>/. Read the 2D barcode with mobile<br>rity, you can obtain the digitally |                                               |

STEP 12: Click on Print Receipt to download/print the receipt.

Note - Once the Application has been submitted, it will reach the concerned officer for further processing. If the officer rejects the application, the applicant will be notified of the rejection via sms/email.

## 7 Disclaimer

This User manual is prepared as per the existing application; however actual screen shots may vary for few cases.